## WSA常見問題:如何驗證URL屬於哪個類別並提 交變更請求?

## 目錄

<u>簡介</u>

<u>如何驗證URL屬於哪個類別並提交變更請求?</u>

## 簡介

本文描述當URL未分類或屬於錯誤類別時,如何提交網路安全裝置(WSA)類別更改請求。

## 如何驗證URL屬於哪個類別並提交變更請求?

<u>Talos Intelligence Tickets門戶</u>可用於驗證URL屬於哪些類別,以及提交更改URL當前屬於的類別的 請求。

附註:此門戶要求您使用您的CCO憑證登入。

若要變更類別,請完成以下步驟:

- 1. 按一下Create New Ticket。
- 2. 按一下提交Web分類票證。
- 3. 輸入相關網站的URL、IP地址或域(一次最多可輸入50個條目),然後點選Get Category Data。
- 4. 若要為多個條目建議相同的類別,請從「批次選擇下載」旁邊的框中選擇類別(最多可選擇五 個類別)。 然後,從Bulk Select Download下拉選單中,選擇Web Security Appliance。
- 5. 要建議單個條目的類別,請從「建議的內容類別」列中每個條目旁邊的類別框中選擇。 然後 ,從Select Platform下拉選單中選擇Web Security Appliance。
- 6. 將評論和站點說明新增到條目下面的框中。提供儘可能多的詳細資訊。
- 7. 按一下「SUBMIT」。
- 8. 稍後,驗證<u>Talos Intelligence Tickets</u>門<u>戶頁面上的</u>狀態。